دولة نَظر الصحة النَّامة Ministry of Public Health State of Qatar

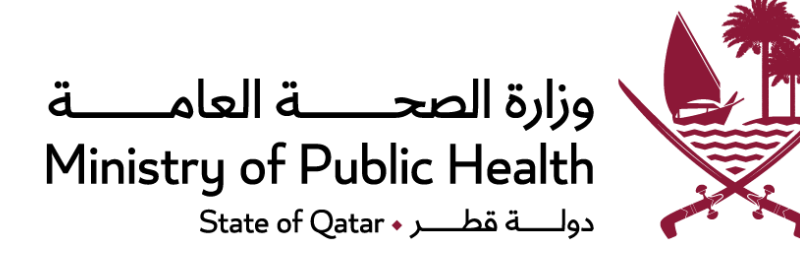

# **Research Portal User Manual**

# Institutional Focal Point/Representative

# **Table of Contents**

# Contents

| ntroduction                                                    | 2 |
|----------------------------------------------------------------|---|
| Application access                                             | 2 |
| User registration & Accesses                                   | 2 |
| For registering Focal Point click on "Register as Focal Point" | 2 |
| 1. User Login after email verification                         | 4 |
| 2. Forgot password                                             | 4 |
| Focal Point dashboard & functions                              | 5 |
| 3. Institutional details                                       | 5 |
| 4. Institutional Review Board                                  | 5 |
| 5. Institutional Animal Care and Use Committee                 | 5 |
| 6. Institutional Biosafety Committee                           | 5 |
| 7. Institutional Review Board Assurance                        | 5 |
| 8. Institutional Animal Care and Use Committee Assurance       | 5 |
| 9. Facility Registry                                           | 5 |
| 10. Serious Adverse Event                                      | 5 |
| Update institution details                                     | 5 |
| Institutional review board                                     | 3 |
| Institutional Animal Care Use Committee1                       | 3 |
| Institution review board - Assurance 17                        | 7 |
| Facility registry24                                            | 4 |
| Serious Adverse Event                                          | 1 |
| Technical Support                                              | 5 |

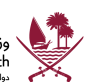

# Introduction

The Ministry of Public Health's role is to create a clear vision for the nation's health direction, set goals and objectives for the country, design policies to achieve the vision, protect the public's health, ensure high quality health research, and monitor and evaluate progress towards achieving those objectives.

A key function of MoPH is oversight research and supporting researchers to ensure that standards are met and performance targets achieved.

In implementation of these technical plans, this document contains the details about the process of accessing the Research web portal as a Focal point/Representative of Research Institution.

# **Application access**

Health Research Governance Department - MoPH

Health Research Governance Department Portal - MoPH

## User registration & Accesses

For registering Focal Point click on "Register as Focal Point"

|                         | Sign In                                      |
|-------------------------|----------------------------------------------|
| Register as Focal Point | Register as Researcher   Register as Sponsor |
| Forgot password?        |                                              |

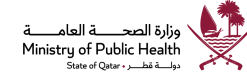

## دولة نظر وزارة الصعة النامة Ministry of Public Health State of Qatar

| -irst name*           | Enter Name                     |           |                      |
|-----------------------|--------------------------------|-----------|----------------------|
| Middle initial        | Enter Middle Name              |           |                      |
| .ast name*            | Enter Last Name                |           |                      |
| .ogin email*          | example@mail.com               |           | Please               |
| Enter password*       | Enter Password                 |           | business<br>email ID |
| Confirm password*     | Confirm Password               |           |                      |
| Telephone             | 974 XXXXXX                     |           |                      |
| nstitution*           | Select                         | •         |                      |
| Supporting Document * | Please attach file (.PDF Only) | Browse () |                      |
| Supporting Document * | Please attach file (.PDF Only) | Browse    |                      |

Enter all the mandatory details and upload supporting/authorization letter from your institution supporting your role.

Click on "submit" after entering all the details

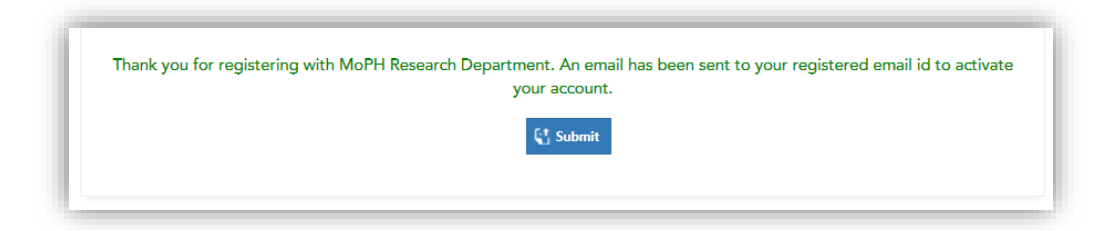

You will receive an email verification on your registered email within few minutes.

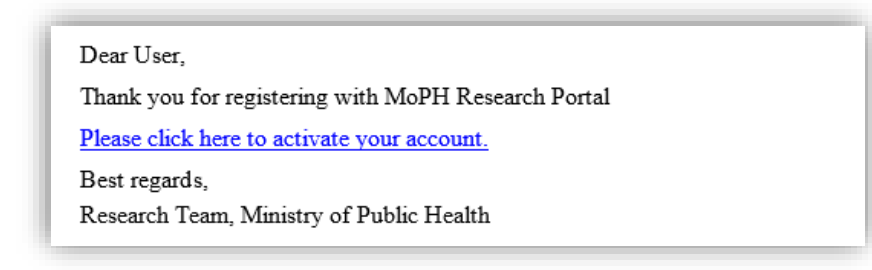

وزارة الصحــــة العامــــة Ministry of Public Health State of Qatar ، دولية قطر

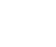

دولة نَظر وزارة الصحة النَّامة Ministry of Public Health State of Qatar

1. User Login after email verification -

| 2 |                                                                                                    |                                                                        |
|---|----------------------------------------------------------------------------------------------------|------------------------------------------------------------------------|
|   |                                                                                                    | Login                                                                  |
|   | gute of Qr                                                                                                    | Registered email address                                               |
|   | The number of the number of th | Password                                                               |
|   |                                                                                                    | Sign In                                                                |
|   |                                                                                                    | Register as Focal Point   Register as Researcher   Register as Sponsor |
|   | RESEARCH PORTAL                                                                                                    | Forgot password?                                                       |
| 1 |                                                                                                    |                                                                        |

Please enter registered email and password and click on "Sign In" for Sign in to Research portal.

#### 2. Forgot password

If you have forgotten your password, please click on "Forgot password"

| Forgot Password                                       |                                                                                |
|-------------------------------------------------------|--------------------------------------------------------------------------------|
| Please provide your registered email id and           | click on submit, we will send link to your registered email to reset password. |
| Login id/email (Please use your business<br>email id) |                                                                                |
|                                                       | 🖺 Submit                                                                       |

Please enter your registered email id and click on "Submit", an email with a link to reset your password will be sent to the registered email (refer screenshot below for sample).

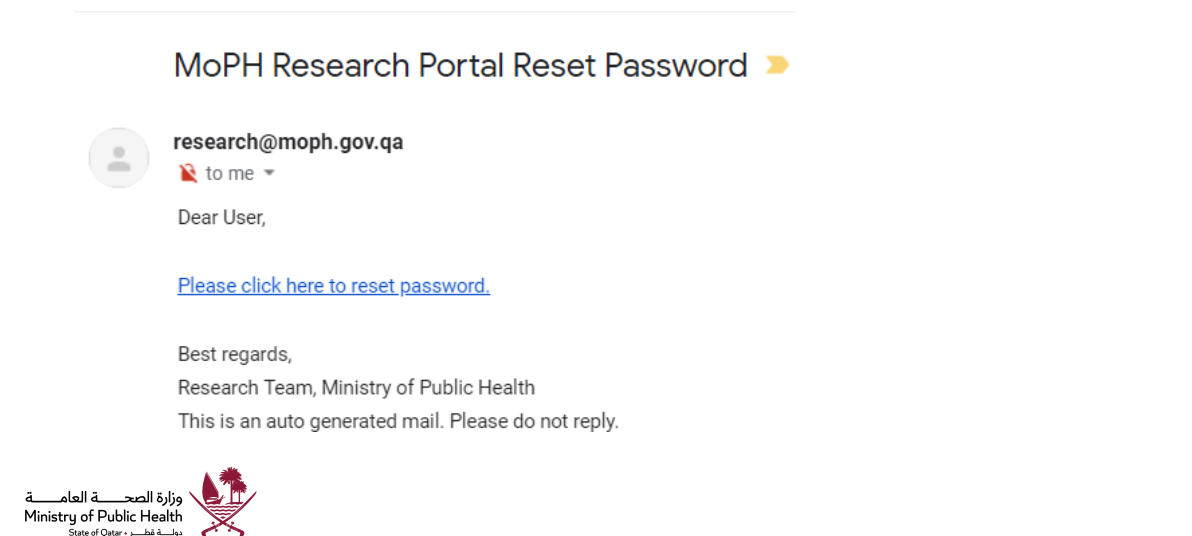

| وزارة الصحة العاجة        | دولة أطر       |
|---------------------------|----------------|
| Ministry of Public Health | State of Qatar |

Please click on link to reset the password.

Enter new password and click submit button.

#### Reset your account password

| Please enter new password*      |          |
|---------------------------------|----------|
| Please confirm new<br>password* |          |
|                                 | 🖺 Submit |
|                                 |          |

## Focal Point dashboard & functions

After successful login focal point landing page appears (as shown below).

User manual can be downloaded from the right corner

| Welcome ! Test Uattwo Account ,                                   | you have logged as Focal Point                                      |                                                                           | J. Download User Manual                               |
|-------------------------------------------------------------------|---------------------------------------------------------------------|---------------------------------------------------------------------------|-------------------------------------------------------|
| Institution Details                                               | Institutional Review Board                                          | Institutional Animal Care And Use<br>Committee                            | Institutional Biosafety Committee                     |
| Update institution details like mailing address, head details etc | View/Register an Institutional Review Board<br>for your institution | View/Register an Institutional Animal Care<br>and Use Committee           | View/Register an Institutional Biosafety<br>Committee |
| Click to access                                                   | Click to access                                                     | Click to access                                                           | Click to access                                       |
| Facilities Registry                                               | Institutional Review Board<br>Assurance                             | Institutional Animal Care And Use<br>Committee Assurance                  | Serious Adverse Event                                 |
| View/register research equipment/facilities                       | View/Register Institutional Review Board<br>assurance.              | View/Register an Institutional Animal Care<br>and Use Committee Assurance | Report serious adverse event details                  |
| Click to access                                                   | Click to access                                                     | Click to access                                                           | Click to access                                       |

Click on the respective tile to take an action, some are explained below.

#### 3. Institutional details

To update institutional details like mailing address, head details etc.

#### 4. Institutional Review Board

Register/View/Update/Renew Institutional Review Board for your institution

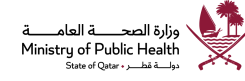

#### 5. Institutional Animal Care and Use Committee

Register/View/Update/Renew Institutional Animal Care Use Committee (IACUC) for your institution

#### 6. Institutional Biosafety Committee

Register/ View/ Update/ Renew Institutional Biosafety Committee for your institution.

7. Institutional Review Board Assurance

Register / View / Update / Renew Institution Review Board assurance for your Institution.

8. Institutional Animal Care and Use Committee Assurance Register / View/ Update/ Renew Institutional Animal Care and Use Committee for your institution.

#### 9. Facility Registry

Register/ Update facility related to Institution

10. Serious Adverse Event Register/Report a Serious adverse event

#### Update institution details

| Institution code*       DEMO       Mailing address*       Research Department, 4th Floor, PO Box 42       City       Al Wakrah       Email       institution-name@mail.com | Name*            | Institution Name-Demo                     |
|----------------------------------------------------------------------------------------------------|------------------|-------------------------------------------|
| Mailing address*          Research Department, 4th Floor, PO Box 42         City       Al Wakrah         Email       institution-name@mail.com                             | nstitution code* | DEMO                                      |
| City Al Wakrah                                                                                                    | Mailing address* | Research Department, 4th Floor, PO Box 42 |
| Email institution-name@mail.com                                                                                                    | City             | Al Wakrah                                 |
|                                                                                                    | Email            | institution-name@mail.com                 |
| Contact no 44070000                                                                                                    | Contact no       | 44070000                                  |
| -ax 440702702                                                                                                    | Fax              | 440702702                                 |

Modify required information and click update for change institution details.

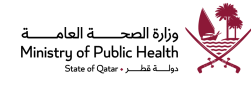

Enter mandatory information and click Add/ save button for add Senior or head official of the organization.

Senior or head official of the organization

| First name*      | First    | name                    |                 |
|------------------|----------|-------------------------|-----------------|
| Middle initial   | Mide     | lle initial             |                 |
| .ast name*       | Last     | name                    |                 |
| Gender           | ⊖ Ma     | ale 🔘 Female            |                 |
| Title*           | Se       | elect                   | ٣               |
| Email*           | exan     | nple@mail.com           |                 |
| Telephone        | 974.2    | XXXXXX                  |                 |
| ax               |          |                         |                 |
| Mailing address  |          |                         |                 |
| Position*        | Ente     | r position              |                 |
|                  |          |                         |                 |
| lighest degree*  | 50       | Blect                   | ۷               |
|                  |          | Data added successfully |                 |
| Name             | Position | E Mail                  | Action          |
| Hoad OfficalName | Manager  | Hood official@mail.com  | [ Edit 聞 Delete |

Note: In case of a change in Senior or head official, click delete button and add new senior or head official.

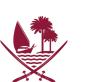

دولة نَظر وزارة الصحة النامة Ministry of Public Health State of Qatar

#### Institutional review board

View/Register an Institutional Review Board for your institution

Register an Institutional Review Board

÷

Saved/submitted applications

Completed application

No applications available

Click "Register an Institutional Review Board", it will navigate to IRB registration wizard,

| Kindly ensure to click on                                                                                             | "View Instruction" and read the instructions carefully, before filling the | e application |
|----------------------------------------------------------------------------------------------------|----------------------------------------------------------------------------|---------------|
|                                                                                                    | View Instruction                                                           |               |
|                                                                                                    | Fields with * are mandatory                                                |               |
| Committee type                                                                                                    | Institutional Review Board                                                 |               |
| nstitution                                                                                                    | Institution Name-Demo                                                      |               |
| las the IRB or its parent organization been<br>accredited by a human subject protection<br>accrediting organization?* | No                                                                         | ¥             |
| approximate total number of currently active<br>rotocols*                                                             | Small ( 1-25 )                                                             | ٣             |
| Does the IRB review or intend to review research upported by the Qatari Government?                                   | Yes                                                                        | v             |
| Approximate number of currently active protocols upported by the Qatari Government*                                   | Large (100 or more)                                                        | v             |
| Approximate number of currently active protocols<br>upported by Non-Qatari Government*                                | Medium ( 26- 99 )                                                          | ۲             |
| RB procedural manual*                                                                                                 | Please attach file (.PDF Only)                                             | D Browse      |
|                                                                                                    | testDoc                                                                    | Delete        |
|                                                                                                    |                                                                            |               |
| Committee organizational chart*                                                                                       | Please attach file (.PDF Only)                                             | C Browse      |
|                                                                                                    | testDoc                                                                    | Delete        |

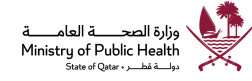

Note: Kindly ensure to click on "View Instruction" and read the instructions carefully, before filling the application

Enter all mandatory field (marked with \*), required fields and click next arrow for navigate into next page.

Add details about the committee staff(s) and click to next arrow to navigate next page.

**Committee Staff** 

|                                                         |                     | Fields w                | ith * are mandatory      |                      |
|---------------------------------------------------------|---------------------|-------------------------|--------------------------|----------------------|
| Approximate number of full<br>devoted to this committee | time positions      | 1                       |                          | •                    |
| First name*                                             |                     | First name              |                          |                      |
| Middle initial                                          |                     | Middle initial          |                          |                      |
| Last name*                                              |                     | Last name               |                          |                      |
| Title*                                                  | [                   | Select                  |                          | T                    |
| Email*                                                  |                     | example@mail.com        |                          |                      |
| Telephone*                                              |                     | 974 XXXXXX              |                          |                      |
| Fax                                                     | [                   | 974 XXXXXX              |                          |                      |
| Position*                                               |                     | Enter position          |                          |                      |
| Highest degree*                                         |                     | Select                  |                          | T                    |
| Signed Curriculum Vitae*                                |                     | Please attach file (.Pl | DF Only)                 | 🖾 Browse             |
|                                                         |                     |                         |                          |                      |
|                                                         |                     |                         | Add/update               |                      |
| User type N                                             | ame                 | Position                | E-mail address           | Action               |
| Committee staff Co                                      | ommittee Staff Name | Coordinator             | committee.staff@mail.com | [12] Edit 】 爺 Delete |

Add committee member / coordinator certification(s) for the Institutional Review Board.

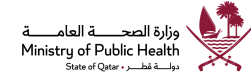

| Committee member/coordinator certification(s)                                                                                                    |                                                             |
|----------------------------------------------------------------------------------------------------|-------------------------------------------------------------|
|                                                                                                    |                                                             |
| Fields with * are mandator                                                                                                    | ry                                                          |
| Is a member/coordinator, affiliated with your institution, ACRP (Association of C<br>SOCRA (Society of Clinical Research Associates) certified or CIP (Certified IRB p | Clinical Research Professional) certified or professional)? |
| O Yes O No                                                                                                    |                                                             |
| 🕒 Add/Save                                                                                                    |                                                             |
|                                                                                                    | RA expiration date Action                                   |
| Name Role ACRP expiration date CIP expiration date SOC                                                                                                    |                                                             |

Click next arrow for navigate into next page.

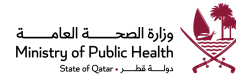

# دولة نظر وزارة الصحة الثامة Ministry of Public Health State of Qatar

## IRB membership roster

|                                  | Fields with * are mandatory |
|----------------------------------|-----------------------------|
| First name*                      | First name                  |
| Middle initial                   | Middle initial              |
| Last name*                       | Last name                   |
| Gender*                          | Male Female                 |
| Nationality*                     | Select                      |
| Email*                           | example@mail.com            |
| Telephone*                       | 974 XXXXXX                  |
| Fax                              | 974 XXXXXX                  |
| Position*                        | Enter position              |
| Highest degree*                  | Select                      |
| Role*                            | Select                      |
| Voting member*                   | 🔘 Yes 🔘 No                  |
| Affiliated with the Institution* | 🔘 Yes 🔘 No                  |
| Institution/Company name*        |                             |
| Scientific*                      | 🔘 Yes 🔘 No                  |

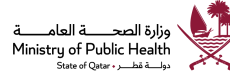

| Professional specialty*                                                   |                                                                                                    |
|---------------------------------------------------------------------------|----------------------------------------------------------------------------------------------------|
|                                                                           |                                                                                                    |
| Representative capacity*                                                  | <ul> <li>Children</li> <li>Prisoners</li> <li>Disabled</li> <li>Economically disadvantaged</li> <li>Pregnant woman</li> <li>Cognitively impaired</li> <li>None</li> <li>Other(s)</li> </ul> |
| Describe the expertise in research ethics and human subjects protections* |                                                                                                    |
| Has the proposed member been an IRB member<br>previously?*                | © Yes ◎ No                                                                                                    |
| Signed Curriculum Vitae *                                                 | Please attach file (.PDF Only)                                                                                                    |
| Please download the following assurance letter for                        | mat, please upload after filling all the details and duly signing                                                                                                    |
| Assurance letter form                                                     | Click to download - Assurance letter form                                                                                                    |
| Assurance letter*                                                         | Please attach file (.PDF Only)                                                                                                    |
| CITI certificate (completion certificate)*                                | Please attach file (.PDF Only)                                                                                                    |
|                                                                           | Expiration date *                                                                                                    |

## After filling for the information

+

Click on "Add/Save member" to Add board member details for Institutional Review Board.

| Name                    | Gender | E-mail address             | Scientific | Affiliation | Role        | Voting status | Downloads                     | Action            |
|-------------------------|--------|----------------------------|------------|-------------|-------------|---------------|-------------------------------|-------------------|
| Committee Member Name 4 | Male   | committee-member4@mail.com | Yes        | No          | Chair       | No            | 😫 Letter 🛛 🛱 Certificate 🔤 CV | 🕑 Edit 📋 Delete   |
| Committee Member Name 3 | Male   | committee-member3@mail.com | No         | Yes         | Vice -Chair | Yes           | 🔁 Letter 🛛 🛱 Certificate 🔂 CV | 🕑 Edit 🗍 🗍 Delete |
| Committee Member Name 1 | Female | committee-member1@mail.com | No         | No          | Consultant  | No            | 🔁 Letter 🛛 🛱 Certificate 🔂 CV | 🖸 Edit 📋 Delete   |
| Committee Member Name 5 | Male   | committee-member5@mail.com | No         | Yes         | Consultant  | No            | 🔁 Letter 🛛 🛱 Certificate 🔛 CV | 🕑 Edit 📋 Delete   |
| Committee Member Name 2 | Female | committee-member2@mail.com | Yes        | Yes         | Consultant  | Yes           | 🔁 Letter 🛛 🖾 CV               | 🕑 Edit 📋 Delete   |

😫 Submit

وزارة الصحـــة العامـــة Ministry of Public Health State of Qatar ، يولية قطر ، Note: In order to edit details of an added member click on "Edit" on the specific member row

Click back arrow for navigate to previous page (if you wish to review the complete application form).

After filling all member details click "Submit" button for submitting the application to MOPH for review.

Renewal application shall be submitted at least one month prior to the expiry of the registration to ensure sufficient time for MoPH review and to avoid interruption of IRB activities.

The application status can be tracked and application can be viewed in read only mode after submission of the application,

|                  |               |                     |                            |              |               | Register an Institution | onal Re |
|------------------|---------------|---------------------|----------------------------|--------------|---------------|-------------------------|---------|
| ed/submitted ap  | oplications   |                     |                            |              |               |                         |         |
| Reference no.    | Approval code | Type of application | Description                | Submitted on | Status        | Action                  |         |
| IRB-2019-0003    | NA            | New                 | Institutional Review Board | 02/07/2019   | Under Process | Tiew Comment            |         |
|                  |               |                     |                            |              |               |                         |         |
| mpleted applicat | tion          |                     |                            |              |               |                         |         |

## Institutional Animal Care Use Committee

|                             | Register an Institutional Animal Care and Use Committee |
|-----------------------------|---------------------------------------------------------|
| aved/submitted applications | +                                                       |
| Completed application       | -                                                       |

Click Institutional Animal Care Use Committee for add create new application.

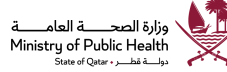

## دولة نظر وزارة الصحة النامة Ministry of Public Health State of Qatar

#### Information on committee to be registered

|                                                                                                    | View Instruction                            |             |
|----------------------------------------------------------------------------------------------------|---------------------------------------------|-------------|
|                                                                                                    | Fields with * are mandatory                 |             |
| Committee type                                                                                                    | Institutional Animal care and Use Committee |             |
| nstitution                                                                                                    | Institution Name-Demo                       |             |
| las the IACUC or its parent organization<br>een accredited by an animal subject<br>rotection accrediting organization?* | No                                          | •           |
| pproximate total number of currently ctive protocols*                                                                   | Small ( 1-25 )                              | v           |
| Does the IACUC review or intend to review<br>esearch supported by the Qatari<br>Government?*                            | Yes                                         | v           |
| approximate number of currently active<br>rotocols supported by the Qatari<br>Sovernment*                               | Small ( 1-25 )                              |             |
| pproximate number of currently active<br>rotocols supported by the Non-Qatari<br>overnment*                             | None ( 0 )                                  | ٣           |
| ACUC procedural manual*                                                                                                 | Please attach file (.PDF Only)              | 🔯 Browse    |
|                                                                                                    | testDoc                                     | 阛 Delete    |
| ommittee organizational chart*                                                                                          | Please attach file (.PDF Only)              | ित्र Browse |
|                                                                                                    | SharePoint FBA Configuration                | 🔋 Delete    |

Note: Kindly ensure to click on "View Instruction" and read the instructions carefully, before filling the application

Enter all mandatory field (marked with \*), required fields and click next arrow for navigate into next page.

Add details about the committee staff(s) and click to next arrow to navigate next page.

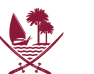

| Committee Staff                                                     |                                |  |
|---------------------------------------------------------------------|--------------------------------|--|
|                                                                     |                                |  |
|                                                                     | Fields with * are mandatory    |  |
| Approximate number of full time positions devoted to this committee | 1                              |  |
| First name*                                                         | First name                     |  |
| Middle initial                                                      | Middle initial                 |  |
| Last name*                                                          | Last name                      |  |
| Title*                                                              | Select ¥                       |  |
| Email*                                                              | example@mail.com               |  |
| Telephone*                                                          | 974 XXXXXX                     |  |
| Fax                                                                 | 974 XXXXXX                     |  |
| Position*                                                           | Enter position                 |  |
| Highest degree*                                                     | Select v                       |  |
| Signed Curriculum Vitae*                                            | Please attach file (.PDF Only) |  |
| Signed Curriculum Vitae*                                            | Please attach file (.PDF Only) |  |

## Enter facility and species inventory's information

|                                                                                | Fields with * are mandatory |   |
|--------------------------------------------------------------------------------|-----------------------------|---|
| aboratory , unit, or building gross<br>quare meters (including service areas ) |                             |   |
| pecies housed in unit (use complete<br>ommon names)                            |                             | Æ |
| pproximate average daily                                                       |                             |   |
| iventory                                                                       |                             |   |
| ate of inventory                                                               |                             | 1 |

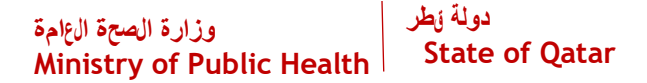

Enter all the required information for submit the application.

IACUC membership roster Fields with \* are mandatory First name\* First name Middle initial Middle initial Last name\* Last name Gender\* Nationality\* --Select--Ŧ Email\* example@mail.com 974 XXXXXX Telephone\* Fax 974 XXXXXX Position\* Enter position Highest degree\* --Select-v Role\* --Select-v Voting member\* 🔍 Yes 🔍 No Affiliated with the institution\* 🔘 Yes 🛛 No Scientific\* 🔘 Yes 🛛 No Professional specialty

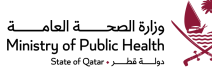

| زارة الصحة العاً.<br>inistry of P | دولة يَطر<br>ublic Health State o                                       | of Qatar                                     |             |
|-----------------------------------|-------------------------------------------------------------------------|----------------------------------------------|-------------|
|                                   |                                                                         |                                              |             |
|                                   |                                                                         |                                              | 1           |
|                                   | Describe the expertise in research ethics<br>and animal protection      |                                              |             |
|                                   | Has the proposed member been an IACUC member previously?                | Select                                       | v           |
|                                   | Signed Curriculum Vitae *                                               | Please attach file (.PDF Only)               | ि Browse    |
|                                   | Assurance letter*                                                       | Please attach file (.PDF Only)               | ত্রি Browse |
|                                   | Conflict of interest*                                                   | Please attach file (.PDF Only)               | R Browse    |
|                                   | Kindly ensure to download and read the CITI Trainings & Courses details | Click to download - CITI Trainings & Courses |             |
|                                   | CITI certificate (completion certificate)*                              | Please attach file (.PDF Only)               | Rowse       |
|                                   |                                                                         | Expiration date *                            |             |

Committee members are not yet added

🛟 Submit

🖹 Add/save n

After filling for the information

+

Click on "Add/Save member" to Add board member details for roster.

Note: In order to edit details of an added member click on "Edit" on the specific member row

Click back arrow for navigate to previous page (if you wish to review the complete application form).

After filling all member details click "Submit" button for submitting the application to MOPH for review.

The application status can be tracked and application can be viewed in read only mode after submission of the application,

Institution review board - Assurance

Click IRB assurance for create new assurance

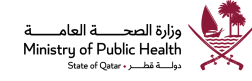

| وزارة الصحة العامة<br>Ministry of Publ | lic Health         | دولة <sub>أ</sub> طر<br>State of Qa | tar                 |              |          |                  |               |
|----------------------------------------|--------------------|-------------------------------------|---------------------|--------------|----------|------------------|---------------|
| View/Register Institut                 | ional Review Board | assurance.                          |                     |              |          |                  |               |
|                                        |                    |                                     |                     |              |          |                  | IRB Assurance |
| Saved/submitted applicat               | tions              |                                     |                     |              |          |                  | _             |
|                                        |                    |                                     |                     |              |          |                  |               |
| # Reference no.                        | Type of assurance  | Application type                    | Type of institution | Submitted on | Status   | Action           |               |
| 1 IRB-A-2019-0002                      | IRB Assurance      | New                                 | Local Institution   | 06/04/2019   | Sentback | 🗹 Edit 🖾 Comment |               |
|                                        |                    |                                     |                     |              |          |                  |               |
| Completed application                  |                    |                                     |                     |              |          |                  | -             |
| No applications available              |                    |                                     |                     |              |          |                  |               |

## Enter mandatory information related to IRB assurance

| Institutional Review Board (IRB    | ) Assurance                 |  |
|------------------------------------|-----------------------------|--|
|                                    | Fields with * are mandatory |  |
| Institution applying for assurance |                             |  |
| Type of institution*               | Local Institution           |  |
| Institution's name*                | Instituition Name-Demo      |  |
| Mailing address*                   | Address - Demo              |  |
| Country*                           | Qatar T                     |  |
| City*                              | Al Wakrah                   |  |
|                                    |                             |  |
|                                    |                             |  |

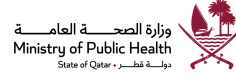

# دولة نظر الثامة وزارة الصحة الثامة Ministry of Public Health State of Qatar

|                                                                                                    | Fields with * are mandatory                                                                                                    |
|----------------------------------------------------------------------------------------------------|----------------------------------------------------------------------------------------------------|
| nstitutional component(s)*                                                                                                    |                                                                                                    |
| Does the institution have components or<br>Iternate names?*                                                                                                    | O Yes O No                                                                                                    |
| tatement of principles*                                                                                                    |                                                                                                    |
| his Institution assures that all of its activiti<br>ill be guided by the ethical principles in th                                                                                  | es related to human subjects research regardless of the source of support,<br>1e following document(s)                                                                                                    |
| ] The Belmont report, US NIH, or Qatar<br>] Other<br>Applicability                                                                                                    | 's Ministry of Public Health rules                                                                                                    |
| a) This Institution assures that whenever th<br>upported by Qatari funds, the Institution v<br>IOPH policy is based around the US Feder<br>therwise exempt from these requirements | his institution becomes engaged in human subjects research conducted or<br>will comply with the MOPH policy for protection of human subjects. The<br>ral Policy (also known as the Belmont Report), unless the research is<br>s, or it has been determined that the research shall be covered by a separate |
| ssurance.                                                                                                    |                                                                                                    |
| o) Optional: This Institution elects to apply<br>overed by a separate assurance.                                                                                                   | the following to all of its human subjects research except for research that is                                                                                                    |

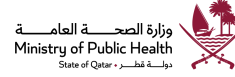

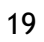

# دولة نظر وزارة الصحة الثامة Ministry of Public Health State of Qatar

| Designation of local Qatari IRB(s)* | Fields with * ar                                                                                 | e mandatory                                    |         |           |
|-------------------------------------|--------------------------------------------------------------------------------------------------|------------------------------------------------|---------|-----------|
| Designation of local Qatari IRB(s)* | r                                                                                                | -                                              |         |           |
| IRB registration number             |                                                                                                  |                                                |         |           |
| ¥                                   | Enter local registratio                                                                          | n number                                       |         |           |
| IRB affiliation                     | Enter affiliation                                                                                |                                                |         |           |
| Fype of IRB C                       | ) Institutional IRB<br>) IRB on which the in:<br>) Cost per service IRI<br>) Local collaborative | stitution relies<br>3<br>IRB<br>I <b>/Save</b> |         |           |
|                                     | Local Designation a                                                                              | dded successfully                              |         |           |
| Registration no. Aff                | iliation T                                                                                       | ype of IRB                                     | Actions |           |
| IRB registration number IRB         | Baffiliation Ir                                                                                  | stitutional IRB                                | 🗹 Edit  | ້ງ Delete |

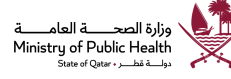

# دولة نظر الثامة وزارة الصحة الثامة Ministry of Public Health State of Qatar

Institutional Review Board (IRB) Assurance

|                                 | Fields with * are mandatory       |
|---------------------------------|-----------------------------------|
| Human protections administrator |                                   |
| First name*                     | Administrator first name          |
| Middle initial                  | Middle initial                    |
| Last name*                      | Administrator last name           |
| Title*                          | Mr v                              |
| Email*                          | Protection-administrator@mail.com |
| Telephone*                      | 974112233445                      |
| Fax                             | 974112233445                      |
| Position*                       | Human protections administrator   |
| Highest degree*                 | MA or MS                          |
|                                 | Data updated successfully         |
|                                 | Add/update                        |
|                                 |                                   |
| +                               | →                                 |

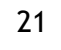

# دولة نظر وزارة الصحة الثامة Ministry of Public Health State of Qatar

| Signatory Official (Offic | Fields with * are mandatory   |
|---------------------------|-------------------------------|
| st name*                  | Signatory Official first name |
| ddle initial              | Middle initial                |
| t name*                   | Signatory Official last name  |
| e*                        | Mr                            |
| ail*                      | Signatory-Official@mail.com   |
| ephone*                   | 974112233445                  |
| c.                        | 974 XXXXXX                    |
| iition*                   | Dean                          |
| hest degree*              | MBA                           |
|                           | Data updated successfully     |
|                           | 🖺 Add/update                  |

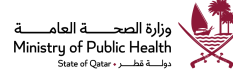

| وزارة الصحة العلمة        | دولة نطر       |
|---------------------------|----------------|
| Ministry of Public Health | State of Qatar |

|                                    | Fields with * are mandatory                  |           |
|------------------------------------|----------------------------------------------|-----------|
| Final submission                   |                                              |           |
| Please download the following Term | is of Assurance document and read carefully. |           |
|                                    | IRB terms of assurance                       |           |
| Upland the signed and stamped      | 🖨 Print Form                                 |           |
| assurance application form*        | Please attach file (.PDF Only)               | ER Browse |
|                                    | RPTIRBAssuranceDetails.rdl (7)               | Delete    |
|                                    |                                              |           |
|                                    |                                              |           |
|                                    |                                              |           |

Note: Please read the terms of assurance

Click on "Print form" to download the document in pdf format, get the documented signed and stamped from the required signatory official(s)

Please upload a scanned copy of the signed and stamped assurance form.

Note: Signed and stamped application shall be submitted at least 2 weeks prior to the expiry of the assurance to ensure sufficient time for MoPH review and to avoid interruption of human research activities.

After entering all required information, click "Submit" button to submit the application for review

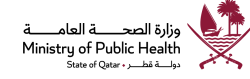

دولة نظر وزارة الصحة النامة Ministry of Public Health State of Qatar

## Facility registry

Report institution their equipment/facilities through facility registry

|                         | Fields with * are mandatory |   |
|-------------------------|-----------------------------|---|
| Research field*         | Select                      | ~ |
| Department*             |                             |   |
| Type of equipment*      | Select                      | ~ |
| Analysis conducted      |                             |   |
| Manufacturer            |                             |   |
| Serial/reference number |                             |   |
| Date of purchase*       |                             |   |
|                         |                             |   |

## Serious Adverse Event

For reporting a SAE click on respective tile

| Serious adverse event report |                       |
|------------------------------|-----------------------|
|                              | Serious adverse event |
| Serious adverse event        | -                     |
| No applications available    |                       |
| Completed applications       | +                     |

Click on "Serious adverse event"

Note: in order to report an SAE for a clinical trial, the clinical trial must be registered on the portal, if not registered please ensure to register the clinical trial

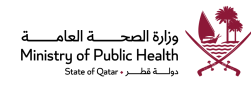

## دولة نظر وزارة الصحة النامة Ministry of Public Health State of Qatar

## Serious adverse event

|                             | Fields with * are mandatory |   |
|-----------------------------|-----------------------------|---|
| Clinical trial registered * | 🖲 Yes 🔘 No                  |   |
| Clinical trial              | Select                      | • |
| Clinic trial description    | Select<br>CT-MPH-2019-001   |   |
|                             |                             |   |
|                             |                             |   |

### Choose the Clinical trial for which the SAE has to be registered, click on next arrow

|                                                | Fields with * are         | e mandatory   |
|------------------------------------------------|---------------------------|---------------|
| Protocol number*                               |                           |               |
| Site name*                                     |                           |               |
| Pt ID*                                         |                           |               |
| Date participant reported the SAE*             |                           |               |
| SAE onset date*                                |                           |               |
| SAE stop date                                  |                           |               |
| Location of SAE                                |                           |               |
| Was this an unexpected adverse event*          | 🔘 Yes 🔘 No                |               |
| Sex*                                           | 🔵 Male 💿 Female           |               |
| Age*                                           | Age                       |               |
| Age unit*                                      | -Select-                  | •             |
| Diagnosis for study participation              | Enter diagnosis for study | participation |
| Brief description of the nature of the<br>SAE* | Enter brief description   |               |
|                                                | P Add                     | /.            |
|                                                |                           |               |
|                                                |                           |               |

⇒

#### Enter the patient particulars click on next

Note: SAE must be reported individually for all the affected patients

| Category of the SAE*                                                                                  | <ul> <li>Date of death</li> <li>Congenital anomaly/birth defect</li> </ul>                                           |
|----------------------------------------------------------------------------------------------------|----------------------------------------------------------------------------------------------------|
|                                                                                                    | <ul> <li>Life threatening</li> <li>Required intervention to prevent permanent impairment</li> </ul>                  |
|                                                                                                    | Hospitalization- initial or prolonged                                                                                |
|                                                                                                    | <ul> <li>Disability/incapacity</li> <li>Other</li> </ul>                                                             |
| ntervention type*                                                                                     | Medication or nutritional supplement (specify)                                                                       |
|                                                                                                    | <ul> <li>Device (specify)</li> <li>Surgery (specify)</li> </ul>                                                      |
|                                                                                                    | Behavioral/lifestyle (specify)                                                                                       |
| ăpecify*                                                                                              |                                                                                                    |
| Relationship of event to intervention                                                                 | O Unrelated ( clearly not related to the intervention )                                                              |
|                                                                                                    | <ul> <li>Possible ( may be related to intervention )</li> <li>Definite ( dearly related to intervention )</li> </ul> |
| Nas study intervention discontinued due<br>o event                                                    | Yes No                                                                                                    |
| What medications or other steps were taken to treat the SAE                                           | What medications or other steps were taken to treat the SAE                                                          |
| Type of report                                                                                        | 🔘 Initial 🔘 Follow-up 🔘 Final                                                                                        |
| List any relevant tests, laboratory data,<br>and history, including preexisting<br>medical conditions | List any relevant tests, laboratory data, and history, including preexisting medical $\boldsymbol{\varepsilon}$      |
|                                                                                                    | 🖺 Add/sare                                                                                                    |
|                                                                                                    |                                                                                                    |
|                                                                                                    |                                                                                                    |
|                                                                                                    |                                                                                                    |

Provide all the information and click on "Submit" to report the SAE

## **Technical Support** -

For any technical queries please send an email to - rdhelpdesk@moph.gov.qa

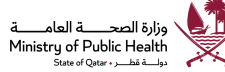